## 1. Selekcja przestrzenna

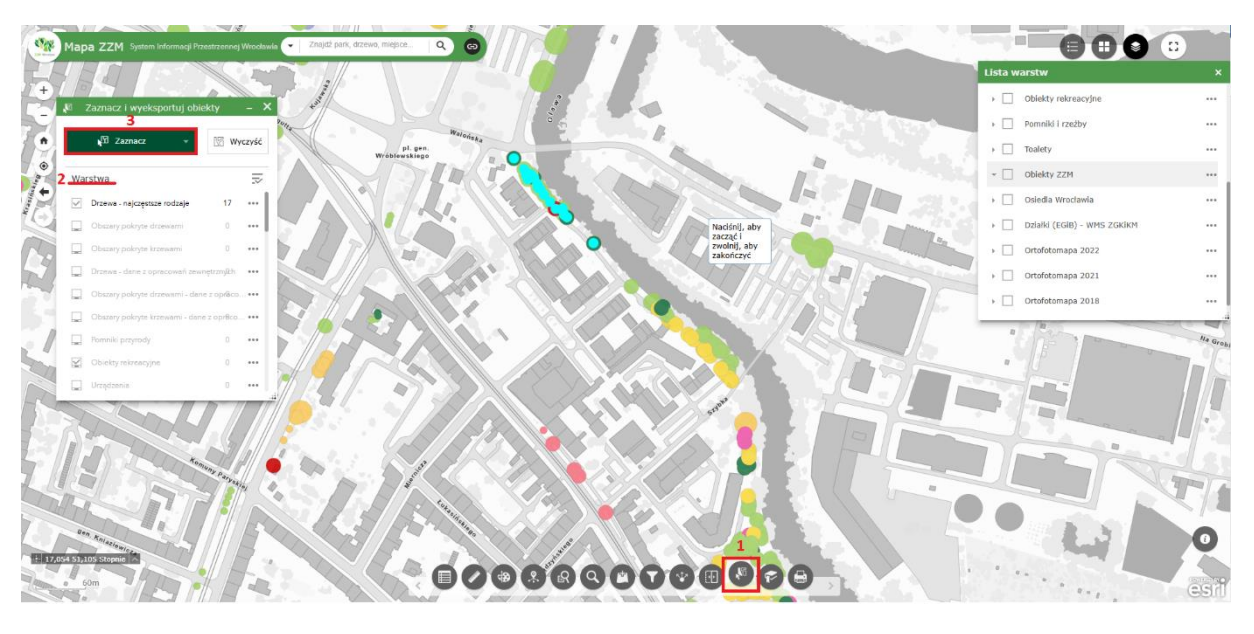

- 1.1. Z Poziomu mapy:
  - 1.1.1. Otwórz narzędzie 'Zaznacz i wyeksportuj obiekty' (1)
  - 1.1.2. Wskaż warstwę, z której będą selekcjonowane obiekty (2) poprzez zaznaczenie checkboxa przy warstwie. Upewnij się czy wskazana warstwa jest aktywna na liście warstw.
  - 1.1.3. Za pomocą narzędzia 'Zaznacz' (3) wskaż obiekty.

Dostępne jest zaznaczanie za pomocą:

- punktu,
- poligonu,
- prostokąta,
- okręgu,
- linii,
- lasso.

W przypadku potrzeby zaznaczenia obiektów w kilku lokalizacjach można skumulować selekcje wykorzystując klawisz 'shift'. Natomiast za pomocą klawisza 'control' możemy odznaczyć część obiektów.

| <b>,</b> 6 | Zaznac       | z i wyeksportuj obiekty –         | . × |
|------------|--------------|-----------------------------------|-----|
|            | <b>V</b> 2 Z | Zaznacz 🔻 🔀 Wyczy                 | yść |
| Wa         | rstwa        |                                   |     |
|            | Drzewa       | - najczęstsze rodzaje 17 <b>4</b> |     |
|            | Obszar       | Działania związane z wyborem      | ×   |
|            | Obszar       | 💐 Powiększ do                     |     |
|            | Drzewa       | ず Przesuń do                      |     |
|            | Obszar<br>5  | [→ Eksport do pliku CSV           | ٦l  |
|            | Obszar       | [→ Eksportui do zbioru obiektów   | ┛║  |
|            | Pomnik       | Expertui de Goo ISON              |     |
|            | Obiekt       |                                   |     |
|            | Urządz       | Statystyka                        |     |
| N          | Y            | Utwórz warstwę                    |     |
|            |              | Zapisz do Moich zasobów           |     |
|            |              | Wyświetl w tabeli atrybutów       |     |
|            | 3            | Myczyść                           |     |

1.1.4. Po zakończeniu selekcji należy kliknąć w trzy kropki przy warstwie (4) - otwiera się lista akcji, w tym eksport do pliku CSV (5).

| Mapa ZZM                               | System Informacji Przest                | szennej Wrocławia 💌 Zna                    | jdž park, držewo, miejsce                        | ۹ ۵                             | skwer<br>Bocheńskiego                     |                    |                             |                     | u.<br>Lista v                  | arstw                                           | • • •                                               |
|----------------------------------------|-----------------------------------------|--------------------------------------------|--------------------------------------------------|---------------------------------|-------------------------------------------|--------------------|-----------------------------|---------------------|--------------------------------|-------------------------------------------------|-----------------------------------------------------|
| +                                      | •11                                     |                                            |                                                  | -                               |                                           |                    |                             |                     |                                | Drzewa - najczęstsze ro                         | dzaje Q 🐺                                           |
| •                                      |                                         |                                            |                                                  |                                 | •                                         |                    |                             |                     | · 🗆                            | Obszary pokryte drzewa                          | mi ***                                              |
| ۲                                      |                                         |                                            |                                                  |                                 |                                           |                    |                             |                     | ) D                            | Obszary pokryte krzewa                          | mi                                                  |
|                                        |                                         |                                            |                                                  |                                 |                                           |                    |                             |                     | • 🗆                            | Drzewa - dane z opraco                          | vań zewnętrznych 🛛 🚥                                |
|                                        |                                         | *1000                                      |                                                  |                                 |                                           | •                  |                             | •                   | P<br>+ 🗌                       | Obszary pokryte drzewa                          | mi - dane z ***                                     |
|                                        |                                         | nz hů                                      |                                                  |                                 |                                           |                    |                             |                     |                                | Obszary pokryte krzewa<br>opracowań zewnatrzowi | mi - dane z                                         |
|                                        |                                         | pa-S <sub>2</sub>                          |                                                  |                                 |                                           |                    |                             |                     |                                | Pomniki przyrody                                |                                                     |
|                                        |                                         | 6                                          |                                                  |                                 |                                           |                    |                             |                     |                                | Oblekty rekreacyjne                             |                                                     |
|                                        |                                         |                                            |                                                  |                                 | Boc                                       | skwer<br>teńskiego |                             |                     |                                | Pomniki i rzeźby                                |                                                     |
| + 17,051 51,114 Stopne                 | 1                                       |                                            |                                                  | 6<br>000                        | 888(                                      |                    | 0000                        | > *n                |                                | 1m                                              | •× O<br>esri                                        |
| Orzewa - najczęsts<br>Bopcje •7 Filtro | ze rodzaje Obsza<br>wanie według zasięc | ry pokryte drzewami C<br>u mapy Q Powieksz | bbszary pokryte krzewami<br>da X Chear salaction | Drzewa - dane z op<br>C Odświez | acowań zewnętrznych                       |                    | ami - dane z opracowań ze   | wnętrznych Obszar   | y pokryte krzewami - dan       | e z opracowań zewnętrznyc                       | h Pomniki p 횓 👄                                     |
| Nazwa łacińska                         | Nr arbotag                              | Identyfikator ZZM                          | Data dodania do bazy                             | Nazwa polska                    | Obwód pnia na<br>wysokości 130 cm<br>(cm) | Pomnik przyrody    | Drzewo szczególnie<br>cenne | Obiekt ZZM          | Lokalizacja -<br>współrzędna X | Lokalizacja -<br>współrzędna Y                  | Program, w ramach<br>którego dokonano<br>nasadzenia |
| Fraxinus<br>pennsylvanica              |                                         | ZZM.87380                                  | 10/1/2020                                        | jesion pensylwański             |                                           | nie                | nie                         | skwer Bocheńskiego  | 6 433 640,96                   | 5 664 752,91                                    |                                                     |
| Fraxinus<br>pennsylvanica              |                                         | ZZM.87382                                  | 10/1/2020                                        | jesion pensylwański             |                                           | nie                | nie                         | skwer Bocheriskiego | 6 433 636,89                   | 5 664 721,96                                    |                                                     |
| Fraxinus<br>pennsylvanica              |                                         | ZZM.40042                                  | 31/10/2018                                       | jesion pensylwański             | 129                                       | nie                | nie                         | skwer Bocheńskiego  | 6 433 635,23                   | 5 664 730,34                                    |                                                     |
| 25 oblekty - 0 undersee                |                                         |                                            |                                                  |                                 |                                           |                    |                             |                     |                                |                                                 |                                                     |

- 1.2. Z poziomu tabeli atrybutów:
  - 1.2.1. Otwórz tabelę atrybutów (6).
  - 1.2.2. Wybierz narzędzie 'Filtruj według zasięgu mapy' (7). W tabeli wyświetlą się wszystkie obiekty w danym widoku mapy. Po ich zaznaczeniu jest możliwość eksportu danych zgodnie z punktem 1.1.4

## 2. Selekcja po atrybutach

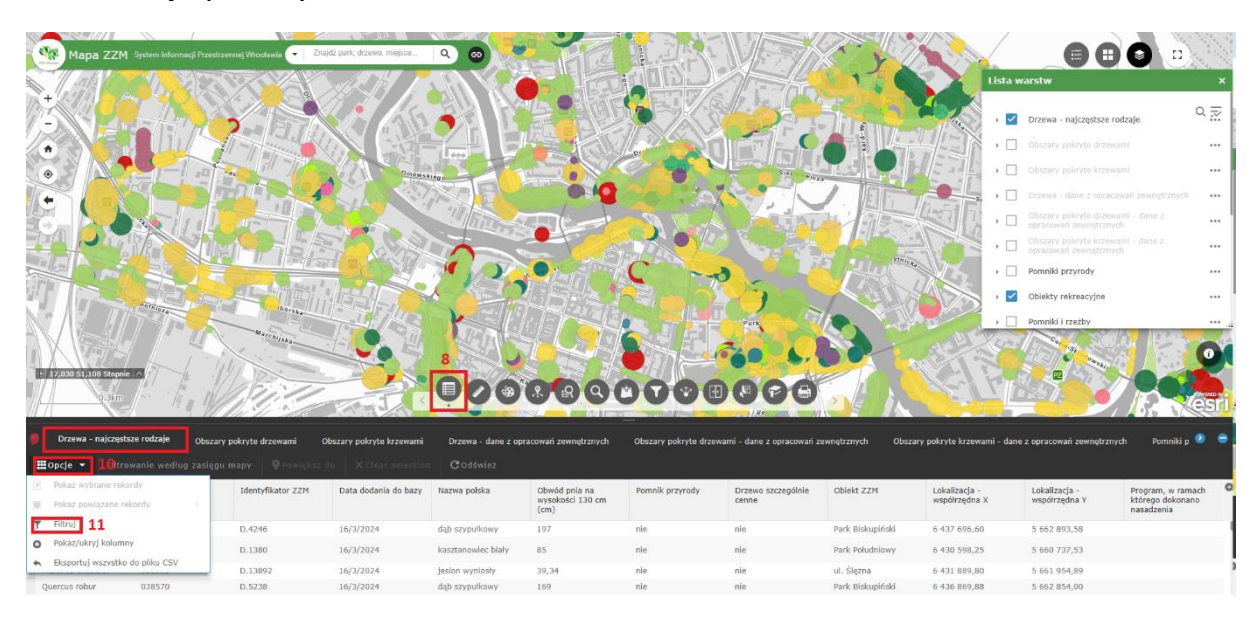

- 2.1. Otwórz tabelę atrybutów (8)
- 2.2. Wybierz warstwę (9), z której będą selekcjonowane dane.
- 2.3. Wejdź w opcje (10) i wybierz pozycje 'Filtruj' (11).

| Filtruj   Dodaj wyrażenie   Wyświetl w warstwie obi | Dodej zestew<br>ekty spełniające następujące wy | vraženie | ×                   |   |
|-----------------------------------------------------|-------------------------------------------------|----------|---------------------|---|
| 13 Prawdziwe są wszystkie                           | wyrażenia w tym zbiorze                         | • ×      | + 18                |   |
| id (Liczba)                                         | wynosi •                                        |          |                     |   |
| 14                                                  | 15                                              | 16       | Ustew typ wejściowy | × |
|                                                     |                                                 |          | Wartość<br>Pole     | ~ |
|                                                     |                                                 |          | Unikalne            |   |
| OK Anuluj                                           | 1                                               |          | Wiele               |   |

2.4. Wybierz 'dodaj wyrażenie' lub 'dodaj zestaw' (12) w zależności od liczby wprowadzanych warunków. W przypadku zestawu wyrażeń dodatkowo konieczne jest określenie czy prawdziwe mają być wszystkie czy dowolne wyrażenia (13).

## 2.5. Określ wartości pól:

- atrybut (14), na podstawie którego będzie dokonywana selekcja,

- operator (15),

- wartość (16), która będzie wyszukiwana. Przy kliknięciu w koło zębate (17) istnieje możliwość zdefiniowania typu danych wejściowych (Typ danych wejściowych jest dostępny w zależności od wybranego operatora):

- Wartości wówczas wymagane jest ręczne wprowadzenie szukanej wartości,
- Pole konieczne jest wybranie atrybutu, który ma spełniać warunek,
- Unikalne pojawia się lista rozwijalna, gdzie są wyświetlane wszystkie dostępne wartości dla wybranego atrybutu,
- Wiele pojawia się lista rozwijalna, gdzie są wyświetlane wszystkie dostępne wartości dla wybranego atrybutu, jednak istnieje możliwość wyboru wielu pozycji.
- 2.6. Za pomocą ikony plusa (18) istnieje możliwość dodawania kolejnych warunków.
- 2.7. W celu pobrania danych do excela należy zaznaczyć dane w tabeli i wykonać czynności z punktu 1.1.4.